## Salasanan vaihto itsepalveluna työasemalla

Klikkaa työaseman kirjautumisikkunassa "Salasana unohtunut" -tekstiä

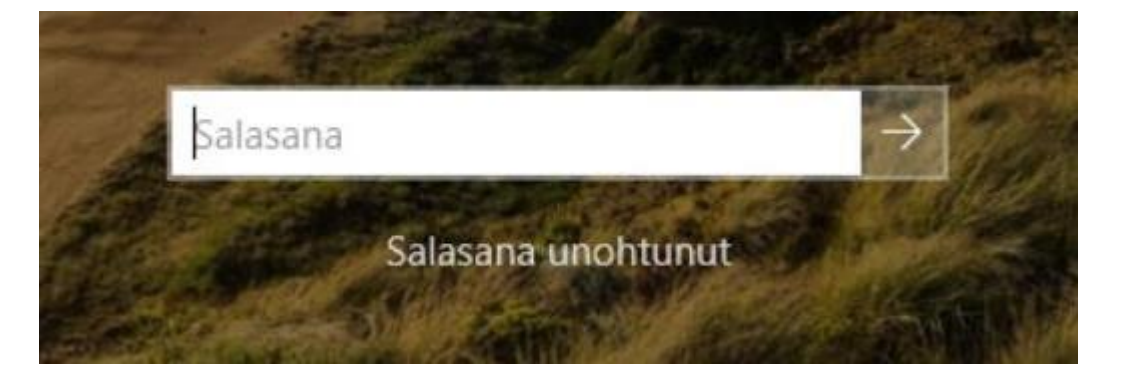

Kirjoita sähköpostiosoitteesi esille tulevaan näkymään ja valitse "Hae".

| NetIQ Password Manager                                                                                                    |                                    | - |  | × |  |  |
|----------------------------------------------------------------------------------------------------|------------------------------------|---|--|---|--|--|
| SSP                                                                                                    | R Self Service Password Reset      |   |  |   |  |  |
| <b>Unohtunut salasana</b><br>Mikäli olet unohtanut salasanasi, kirjoita sähköpostiosoitteesi alla olevaan kenttään ja valitse "Hae". |                                    |   |  |   |  |  |
|                                                                                                    | Sähköposti*                        |   |  |   |  |  |
|                                                                                                    | etunimi.sukunimi@organisaatio.fi × |   |  |   |  |  |
|                                                                                                    | Hae                                |   |  |   |  |  |

Näytölle tulee varmistusikkuna puhelinnumerosta, johon turvakoodi lähetetään. Jos puhelinnumeron viimeiset numerot ovat oikein, valitse Jatka.

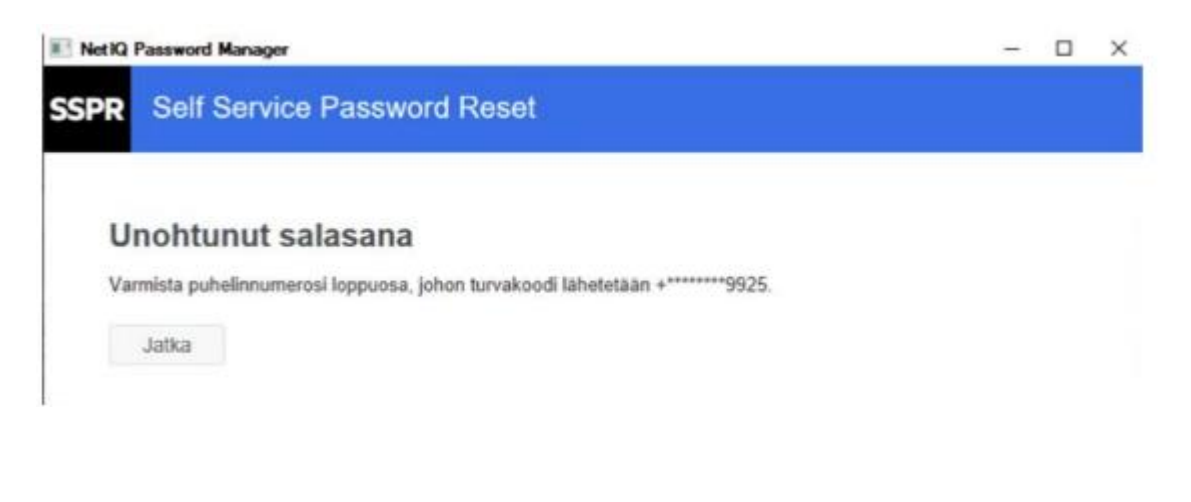

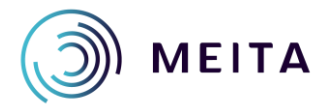

Syötä puhelimeen saapuneessa viestissä oleva koodi alla olevaan kenttään ja klikkaa "Tarkista koodi".

| let IQ Password Manager                                                        |                                                                                       |  |
|--------------------------------------------------------------------------------|---------------------------------------------------------------------------------------|--|
| PR Self Service                                                                | Password Reset                                                                        |  |
|                                                                                |                                                                                       |  |
| Unohtunut sa                                                                   | lasana                                                                                |  |
| Turvakoodi on lähetetty<br>järjestelmästä (Populus/                            | sinulle tekstiviestillä numeroon, joka on haettu henkilöstöhallinnon<br>FortimeK).    |  |
| Turvakoodi on lähetetty                                                        | kännykkäänne . Jos olet odottanut ionkin aikaa ja et ole vielä saanut koodia, voit    |  |
| tilata uuden koodin naps                                                       | auttamalla lähetä uusi koodi painiketta.                                              |  |
| tilata uuden koodin naps<br>Lähetä uusi koodi                                  | auttamalla lähetä uusi koodi painiketta.                                              |  |
| tilata uuden koodin naps<br>Lähetä uusi koodi                                  | auttamalla lähetä uusi koodi painiketta.                                              |  |
| tilata uuden koodin naps<br>Lähetä uusi koodi<br>Syötä saamasi koodi           | auttamalla lähetä uusi koodi painiketta.<br>ISOILLA kirjaimilla alla olevaan kenttään |  |
| tilata uuden koodin naps<br>Lähetä uusi koodi<br>Syötä saamasi koodi<br>NJYRD9 | auttamalla lähetä uusi koodi painiketta.<br>ISOILLA kirjaimilla alla olevaan kenttään |  |
| tilata uuden koodin naps<br>Lähetä uusi koodi<br>Syötä saamasi koodi<br>NJYRD9 | auttamalla lähetä uusi koodi painiketta.<br>ISOILLA kirjaimilla alla olevaan kenttään |  |
| tilata uuden koodin naps<br>Lähetä uusi koodi<br>Syötä saamasi koodi<br>NJYRD9 | auttamalla lähetä uusi koodi painiketta.<br>ISOILLA kirjaimilla alla olevaan kenttään |  |
| tilata uuden koodin naps<br>Lähetä uusi koodi<br>Syötä saamasi koodi<br>NJYRD9 | auttamalla lähetä uusi koodi painiketta.<br>ISOILLA kirjaimilla alla olevaan kenttään |  |

Kirjoita uusi salasana kahteen kertaan ja valitse "Vaihda salasana". Huomioi salasanavaatimukset.

| NetIQ Password Manager                                                                                                    |                                         |                              |  |
|----------------------------------------------------------------------------------------------------|-----------------------------------------|------------------------------|--|
| SPR Self Service Password Re                                                                                                    | eset                                    |                              |  |
|                                                                                                    |                                         |                              |  |
|                                                                                                    |                                         |                              |  |
| Vaihda salasana                                                                                                    |                                         |                              |  |
| Ole hyvä ja vaihda salasanasi. Kirjoita uusi sa<br>salasanan tulee täyttää seuraavat ehdot:                                                                                                    | lasana ja paina Vaihd                   | a salasana - nappulaa. Uuden |  |
| <ul> <li>Salasanassa huomioidaan isot ja pienet ki</li> <li>Pituuden pitää olla vähintään 10 merkkiä.</li> <li>Maksimipituus on 20 merkkiä.</li> <li>Pitää sisältää vähintään 1 kirjainta.</li> <li>Ei saa sisältää vähintään 1 kirjainta.</li> <li>Pitää sisältää vähintään 1 numeroa.</li> <li>Ei saa sisältää enempää kuin 6 numeroa.</li> </ul> | irjaimet.                               |                              |  |
| <ul> <li>Ei saa sisältää erikoismerkkejä.</li> <li>Pitää sisältää vähintään 1 pientä kirjainta.</li> <li>Ei saa sisältää vahintään 1 soa kirjainta.</li> <li>Pitää sisältää vähintään 1 isoa kirjainta.</li> <li>Ei saa sisältää enempää kuin 6 isoa kirjail</li> <li>Ei saa sisältää seuraavia: password test</li> </ul>                           | rjainta.<br>nta.                        |                              |  |
| El saa sisältää ösää hintestasi tai käyttäjä     Ei saa sisältää yleisiä sanoja eikä kirjainyt Uusi salasana on hyväksytty, klikkaa Vaihda sala                                                                                                    | adistelmiä.<br>asana - nappulaa jatkaal | ksesi                        |  |
| Uusi salasana 🔁                                                                                                    |                                         |                              |  |
| •••••                                                                                                    | ۲                                       | Vahvuus: Riittävä            |  |
|                                                                                                    |                                         |                              |  |
| Vahvista uusi salasana                                                                                                    |                                         |                              |  |
| •••••                                                                                                    | ۲                                       | <b>~</b>                     |  |
|                                                                                                    |                                         |                              |  |
| Vaihda salasana Peruuta                                                                                                    |                                         |                              |  |
|                                                                                                    |                                         |                              |  |
|                                                                                                    |                                         |                              |  |

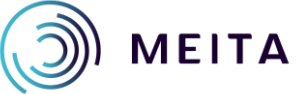

Onnistuneen salasananvaihdon jälkeen klikkaa "Jatka".

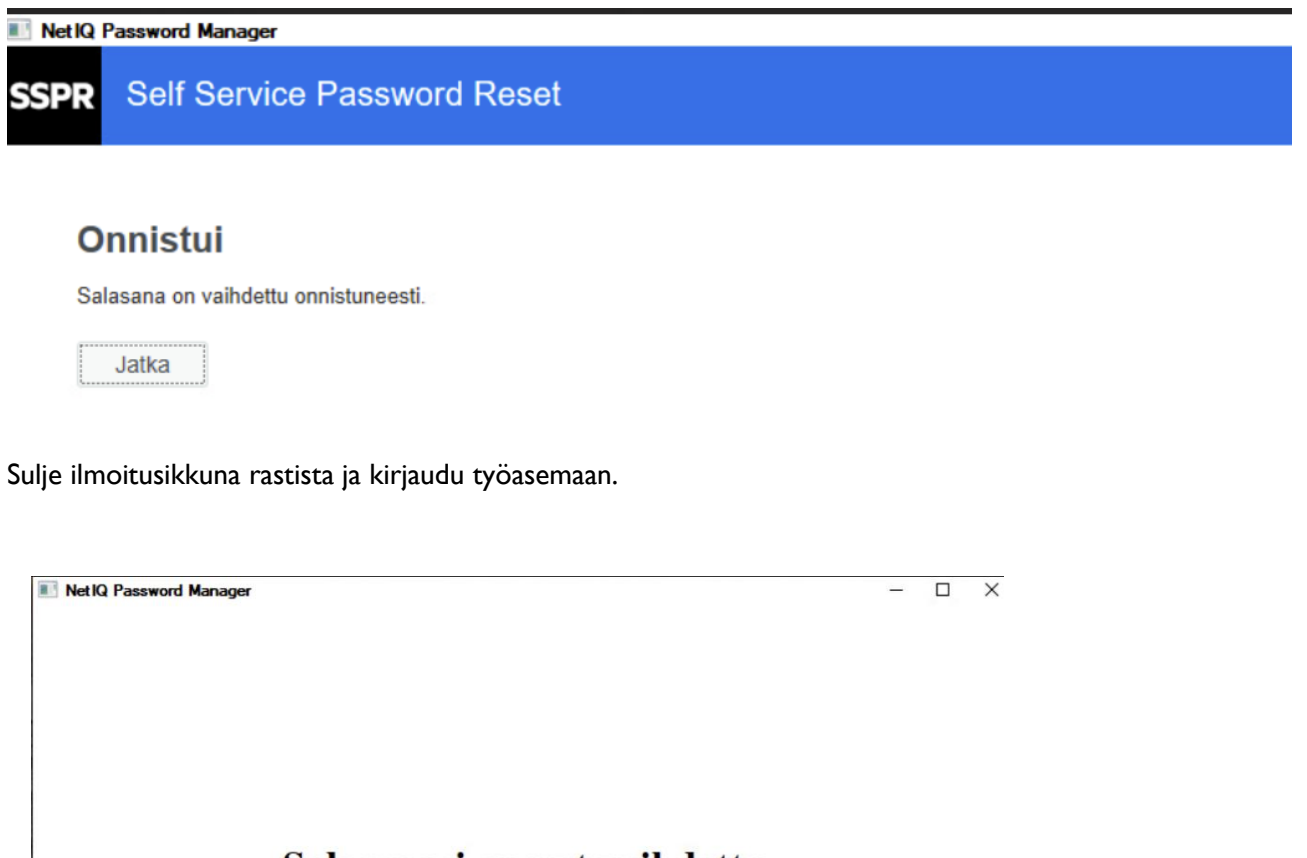

## Salasanasi on nyt vaihdettu ja voit kirjautua työasemaan.

Sulje ikkuna rastista.

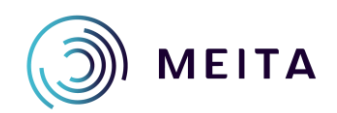

## Mahdolliset virhetilanteet

Kenttään syötettyä sähköpostia ei löydy järjestelmästä.

| Net IQ Password Manager                                                                             |      | × |
|----------------------------------------------------------------------------------------------------|------|---|
| SSPR Self Service Password Reset                                                                    |      |   |
| Unohtunut salasana                                                                                  |      |   |
| Mikäli olet unohtanut salasanasi, kirjoita sähköpostiosoitteesi alla olevaan kenttään ja valitse "H | ae". |   |
| Käyttäjätunnusta ei löydy, tarkista oikeinkirjoitus.                                                |      |   |
| Sähköposti*                                                                                         |      |   |
|                                                                                                    |      |   |
|                                                                                                    |      |   |
| Hae                                                                                                 |      |   |

Järjestelmästä ei löydy kyseiseen käyttäjätiliin liitettyä puhelinnumeroa. Puhelinnumerot siirtyvät automaattisesti henkilöstöhallinnon järjestelmästä identiteetinhallinnan järjestelmään.

| Net IQ Password Manager                                                                                                    |                                                                                                    | _ | × |
|----------------------------------------------------------------------------------------------------|----------------------------------------------------------------------------------------------------|---|---|
| SSPR Self Service Password Reset                                                                                                    |                                                                                                    |   |   |
| Virhe                                                                                                    |                                                                                                    |   |   |
| SSPR 5036                                                                                                    |                                                                                                    |   |   |
| Puhelinnumeroa ei löydy henkilöstöhallinnon järjestel<br>onnistu. Jos tarvitset salasanan heti käyttöön, ota yhte<br>(klo 07:30 -16:00). Tallenna työpuhelimesi numero hen<br>jatkossa salasanan resetointi onnistuu itsepalveluna. | mästä, joten salasanan resetointi ei<br>eyttä ServiceDeskiin puh. 013 339 0700<br>kilöstöhallinnon järjestelmään, niin |   |   |
| Jatka                                                                                                    |                                                                                                    |   |   |

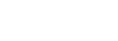

Julkinen

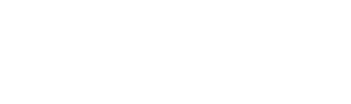

MEITA